# Run an R command

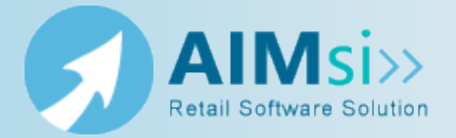

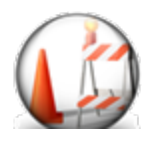

This topic is under construction. It may be incomplete and is subject to change.

# When to use this procedure

Follow the steps below when this happens and blah blah.

### Example of use

example text here

## **Steps to complete**

*Prerequisites*: Close AIMsi on all workstations, including the server. Do not access AIMsi from any workstation until the following steps are complete.

Complete the following steps from any workstation.

1. Right-click on the AIMsi icon on your desktop and click **Properties**.

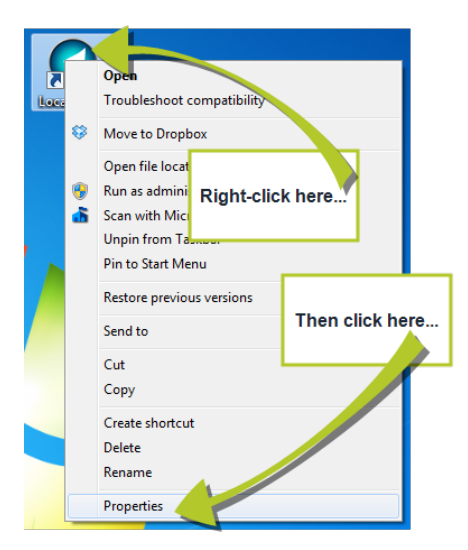

2. On the window that displays, click the **Shortcut** tab.

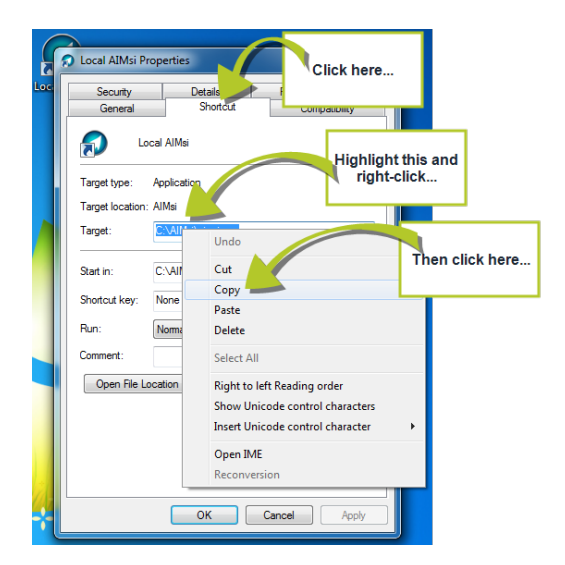

- 3. Highlight the path in the **Target** box then right-click in the box and click **Copy** (or use keyboard shortcut **Ctrl+C**). (see image above)
- 4. Continue with the appropriate **Next Steps** for your operating system.

### Next Steps - Windows XP

 Click the Start button on your desktop then click Run (or use keyboard shortcut Windows logo key + R). The Run window opens.

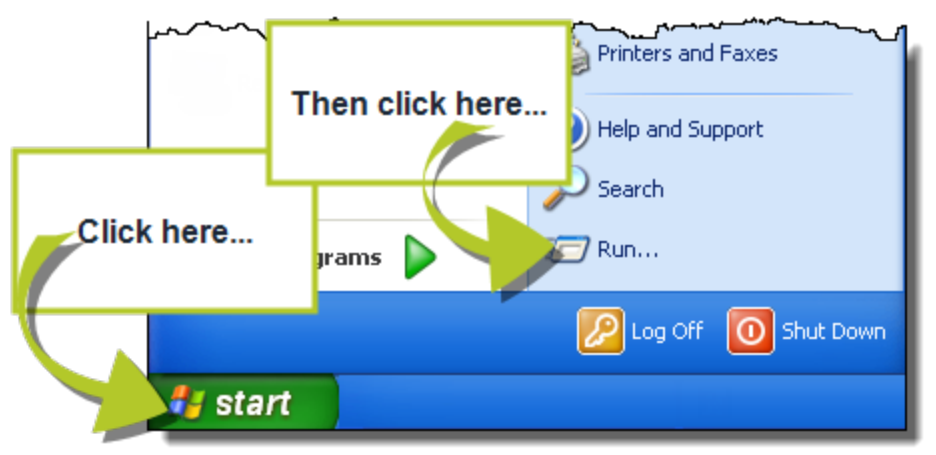

6. Right-click in the **Open** box then click **Paste** (or use keyboard shortcut **Ctrl+V**).

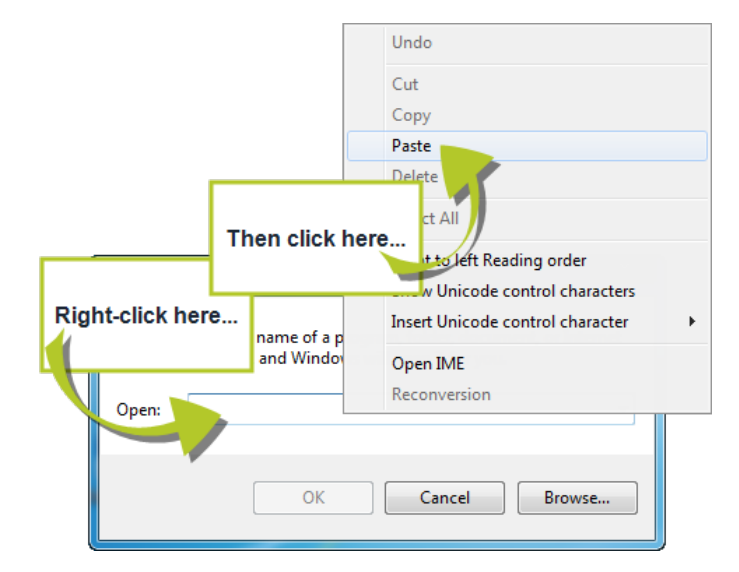

 Type "R" at the end of the file path. Do not use spaces (for example, C:\aimsi\aimsi.exe"R").

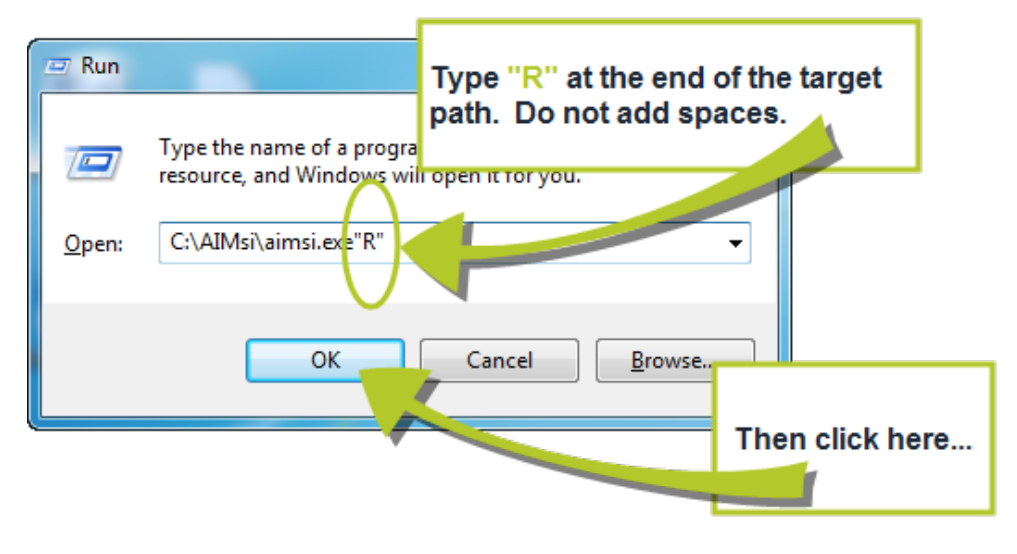

- 8. Click **OK** or press **Enter**. AIMsi automatically starts after the repair is complete.
- 9. Enter your AIMsi password and log in to AIMsi. Once you have logged in, all other users can resume use of AIMsi on all workstations.

#### Next steps - Windows Vista or Windows 7

5. Click the **Start** icon on your desktop (or press the **Windows logo key** on your keyboard).

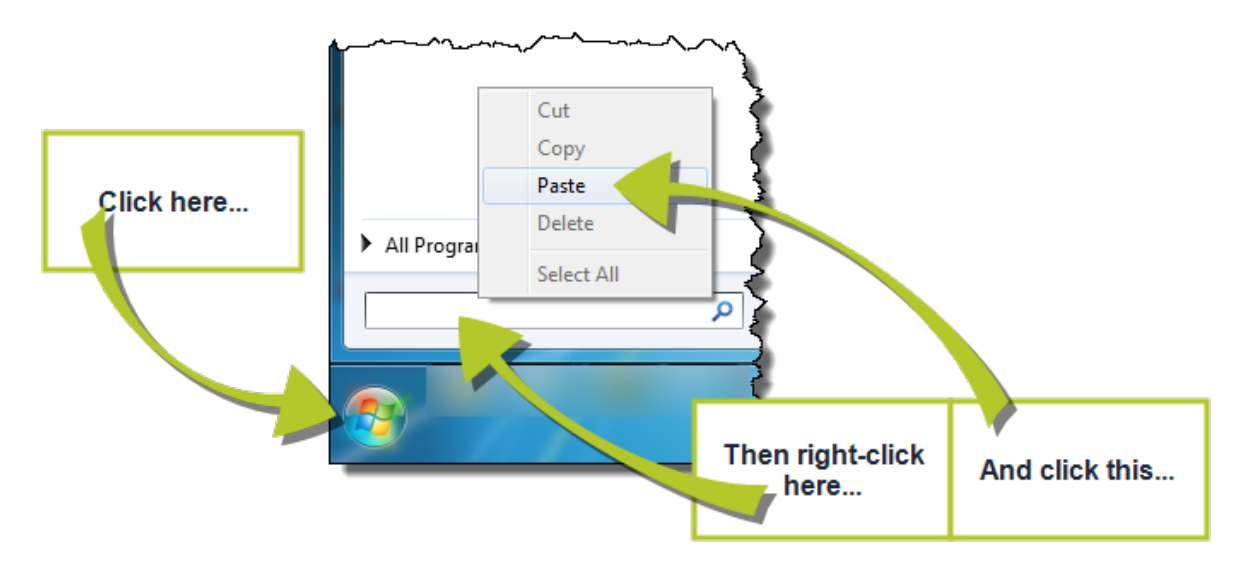

- 6. Right-click in the **Search** box then click **Paste** (or use keyboard shortcut **Ctrl+V**). (see image above)
- Type "R" at the end of the file path. Do not use spaces (for example, C:\aimsi\aimsi.exe"R").

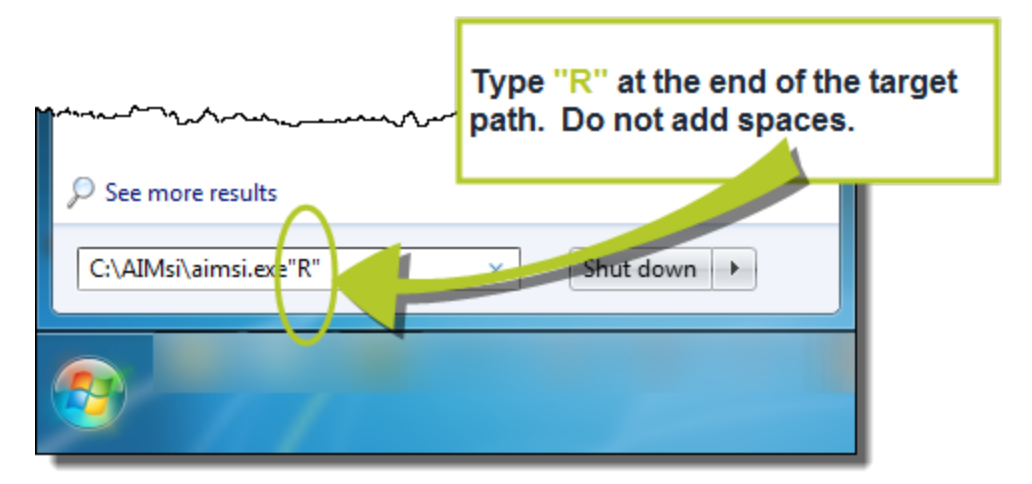

- 8. Press **Enter**. AIMsi automatically starts after the repair is complete.
- 9. Enter your AIMsi password and log in to AIMsi. Once you have logged in, all other users can resume use of AIMsi on all workstations.

#### Next steps - Windows 8

5. From the Metro interface on your desktop, type **Run** then press **Enter**. (Alternatively, press **Windows logo key + R**.) The **Run** window opens.

**Note:** If you are not on the Metro interface, click the Start or Windows logo icons then type **Run**.

6. Right-click in the **Open** box then click **Paste** (or use keyboard shortcut **Ctrl+V**).

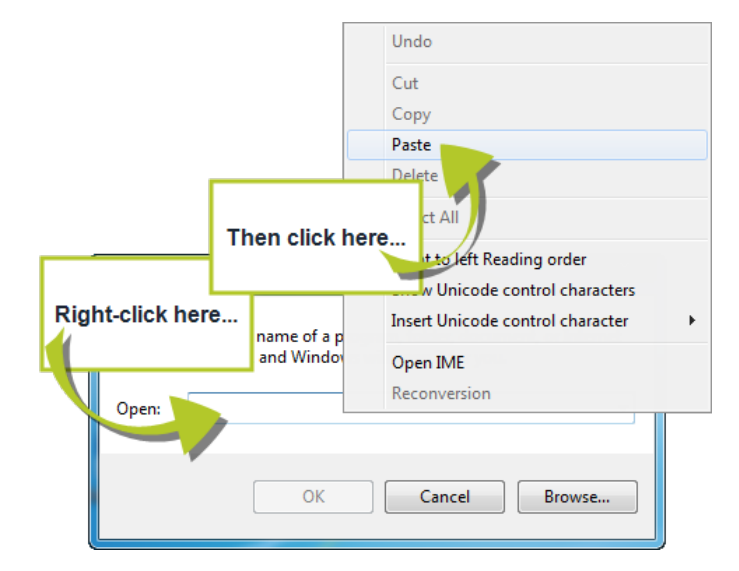

 Type "R" at the end of the file path. Do not use spaces (for example, C:\aimsi\aimsi.exe"R").

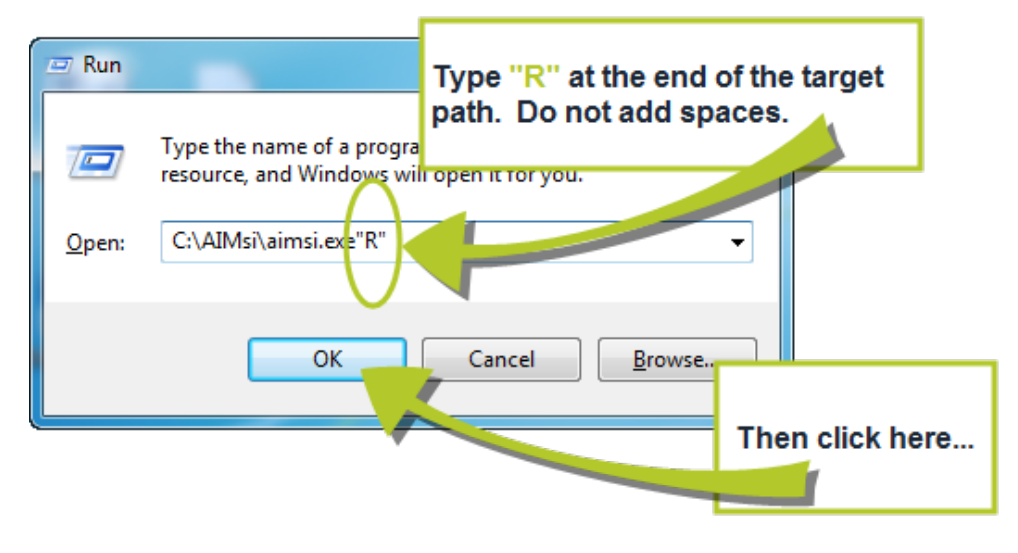

- 8. Click **OK** or press **Enter**. AIMsi automatically starts after the repair is complete.
- 9. Enter your AIMsi password and log in to AIMsi. Once you have logged in, all other users can resume use of AIMsi on all workstations.